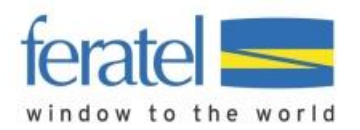

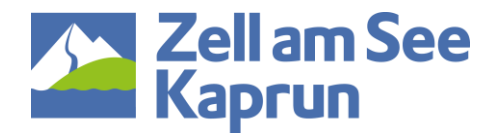

# **Gruppenmodul Feratel Deskline**

## Hilfestellung im WebClient 4.0

#### Gruppenanfrage per Mail:

Sie erhalten die Gruppenanfragen per Mail. In dieser Mail gelangen Sie über einen Link direkt zur Anfrage im WebClient 4.0 wo Sie alle Details der Anfrage finden und diese sofort bearbeiten können.

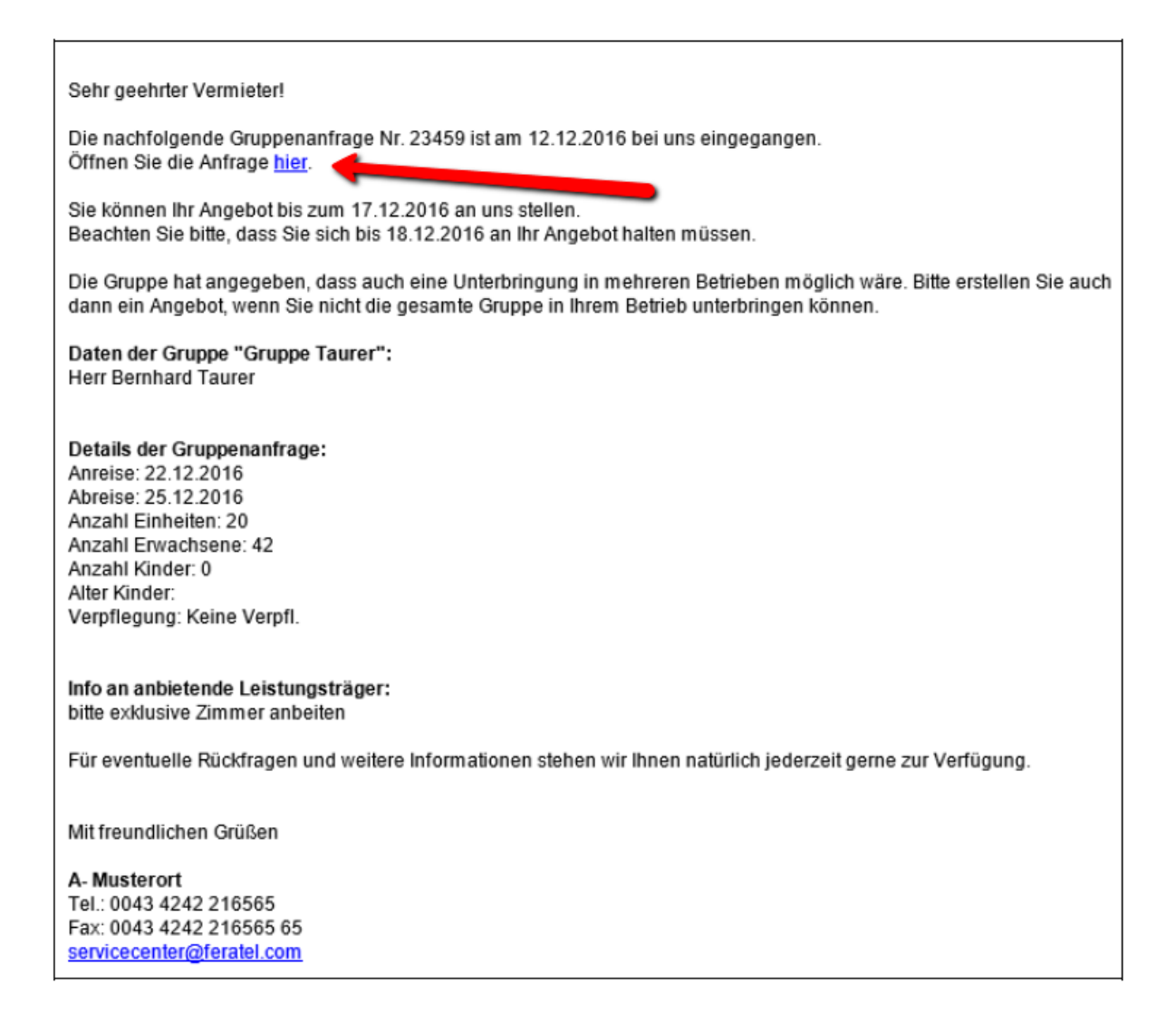

Durch das Anklicken des Links in der E-Mail gelangen Sie unmittelbar in der betroffenen Gruppenanfrage und können sofort ein Angebot erstellen.

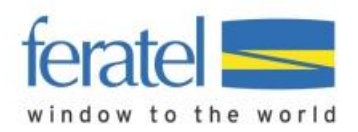

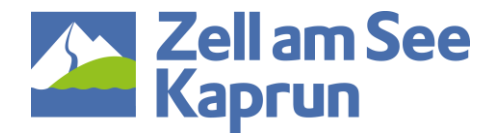

### Übersicht Gruppen-Anfragen:

Die Gruppenanfragen werden im WebClient 4.0 im Menü "Angebote/Buchungen" – Untermenü "Anfragen" als eigener Reiter angezeigt.

| N                                                        | enu 🗏                    | Anfragen                                                          |                               |                         |                |                |               | O Seite   | ninformation ei        | nblenden   ? Hife                |
|----------------------------------------------------------|--------------------------|-------------------------------------------------------------------|-------------------------------|-------------------------|----------------|----------------|---------------|-----------|------------------------|----------------------------------|
| III Angebote/Buchungen Anfragen Gruppen-Anfragen E-Mails |                          |                                                                   |                               |                         |                |                |               |           |                        |                                  |
|                                                          | Buchungen                | Filteroptionen                                                    |                               |                         |                |                |               |           |                        |                                  |
|                                                          | Angebote                 | Datum von-l                                                       | bis Datu                      | im von 🗎                | Datum bis      | 🗎 An           | reise Abreise | Datum And | derung                 |                                  |
|                                                          | Anfragen<br>Ankünfte     | > Filteropti                                                      | onen                          |                         |                |                |               |           |                        |                                  |
|                                                          |                          |                                                                   |                               |                         |                |                |               |           | Filter leeren          | Q Suchen                         |
| Ø Erweiterte Einstellungen                               |                          |                                                                   |                               |                         |                |                |               |           |                        |                                  |
|                                                          | Vorlagen eigene Angebote | e Angebote Aktuelle Gruppen-Anfragen Bearbeitete Gruppen-Anfragen |                               |                         |                |                |               |           |                        |                                  |
|                                                          | Meine Adressen           | ≑ Anfrage<br>Nr.                                                  | ‡ Gruppen-Name                | c 🗢 🗘 Status            | ¢ Anreise      | ¢ Abreise      | Nacht/Nächte  | Einheiten | Erwachsene<br>/ Kinder | ‡ Angebot bis /<br>Gültig bis    |
|                                                          |                          | 23459<br>FLATHOF                                                  | Gruppe Taurer 🖓<br>Österreich | Angebot zu<br>erstellen | Do, 22.12.2016 | So, 25.12.2016 | 3             | 20        | 42 / 0                 | Sa, 17.12.2016<br>So, 18.12.2016 |
|                                                          |                          | 23398<br>FLATHOF                                                  | Ski Gruppe 20 C<br>Osterreich | Angebot zu<br>erstellen | Sa, 31.12.2016 | Sa, 07.01.2017 | 7             | 10        | 2/0                    | Mo, 26.12.2016<br>Mi. 28.12.2016 |
|                                                          |                          | Zeigen 5                                                          | * Einträge pro Sei            | te                      |                |                |               |           |                        |                                  |

Am ersten Reiter werden die aktuellen Gruppenanfragen angezeigt, wo Sie zur Angebotserstellung aufgefordert werden. Am zweiten Reiter werden Ihre bereits bearbeiteten Anfragen angezeigt.

#### **Erstellung Gruppen-Angebot:**

Durch Doppelklick auf die Anfrage öffnet sich das Detailfenster. Hier sehen Sie ob das Angebot direkt an den Gast oder an den Tourismusverband geht.

(Bei direkten Anfragen an Gäste sind auch die Kontaktdetails vom Gast hinterlegt)

| Details für Gruppen-Anfrage Nr. 23454                                                                                                    |                                                  |                                                     |                        | ×                         |
|----------------------------------------------------------------------------------------------------|--------------------------------------------------|-----------------------------------------------------|------------------------|---------------------------|
| Gruppenanfrage Details<br>Wanderverein zum lustigen Rucksack<br>Mobil: (0043) 123 456 789<br>Österreich                                                                                                    | Gruppen-Name:<br>Benutzername<br>Letzte Änderung | Gruppe Gipfelstürmer<br>SHUTTLE<br>12.12.2016 16:13 | 🖶 Druck                | en                        |
| Produkt                                                                                                    | Anreise / Abreise                                |                                                     | Erwachsene /<br>Kinder | Verpflegung               |
| 0 x Unterkunft 0<br>Die Gruppe akzeptiert Unterkünfte in<br>verschiedenen Häusern<br>Hotel Brighte                                                                                                    | Fr. 24.03.2017<br>So. 26.03.2017                 |                                                     | 20 / 2 (10, 11)        | Nachtigung/Frühstück      |
| Information<br>Bitte für die Familie mit den beiden Kindern entweder zwei<br>Doppelzimmer mit Verbindungstüre oder ein Familienzimmer<br>anbieten. Die restlichen Reisenden bitte in Doppel- oder<br>Zweibettzimmer unterbringen |                                                  |                                                     |                        |                           |
|                                                                                                    |                                                  | Schließen                                           | ළු Angebot ersteller   | <b>X</b> Angebot ablehnen |

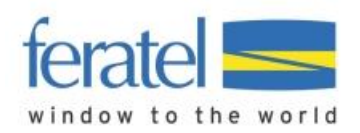

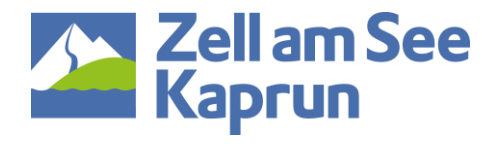

#### Angebot ablehnen:

Falls Sie kein Angebot legen können oder möchten, bitten wir Sie die Funktion "Angebot ablehnen" zu verwenden. Dabei können Sie eine kurzen Grund angeben wie z.B.: "leider keine Zimmer frei".

| Bestätigen                                                               | × |
|--------------------------------------------------------------------------|---|
| Sind Sie sicher, dass Sie die Gruppen-Anfrage Nr. 23398 ablehnen wollen? |   |
| Grund für Anfrage-Ablehnung leider keine Zimmer mehr freit               |   |
| Schließen 🖺 Änderungen speiche                                           | m |

#### Erstellung des Angebots:

Wenn Sie ein Angebot erstellen möchten, klicken Sie dazu auf den Button "Angebot erstellen". Es öffnet sich der Angebotsassistent, der auch beim Anfragepool oder beim Angebotsmodul zum Einsatz kommt.

| ✓ Gruppenanfrage Details         Produkt       Anreise / Abreise       Erw./Kind       Verpflegung         10 x Unterkunft 0       Fr, 26.10.2018       2/ 0       Nachtigung/Frühst         Die Gruppe akzeptiert Unterkunfte in verschiedenen Häusern       So. 28.10.2018       2/ 0       Nachtigung/Frühst         Heed Brigste       So. 28.10.2018       mar.       2       Nachtigung/Frühst         ✓ Angebot an TVB ④       Zeitraum von - bis       26.10.2018       mar.       Nachtigung/Frühstück         Bitte definieren Sie die Belegung IMMER PRO Einheit!       Angebot Detail       Hotel Brigite       Inkl. Mahizeit         Bitte wahlen       Nachtigung/Frühstück       Preis pro Aufent         Image: Sterner/Apportement/Leistung hinzufugen ( 'und')       Gesamtprei         Y Hinweise an Gaet hier erfassen       Sternerfassen                                                                                                    | Angebot                                                                               |                                                                     |                                                           |              | 🖋 Vorlagen verwali                                            |
|----------------------------------------------------------------------------------------------------|---------------------------------------------------------------------------------------|---------------------------------------------------------------------|-----------------------------------------------------------|--------------|---------------------------------------------------------------|
| Produkt Anreise / Abreise Erw./Kind Verpflegung   10 x Unterkunft 0 Fr. 26.10.2018 2/0 Nachtigung/Frühz   Die Gruppe akzeptiert Unterkünfte in<br>verschiedenen Häusern<br>Heel Brigite So. 28.10.2018 2/0 Nachtigung/Frühz   e Angebot an TVB •<br>Zeitraum von - bis 26.10.2018 10 28.10.2018 für 2 •<br>Nachte   Bitte definieren Sie die Belegung IMMER PRO Einheitt<br>Angebot Detail<br>• Hotel Brigitte Inkl. Mahlzeit   Einheitten) Produkt Name<br>Bitte wählen Inkl. Mahlzeit<br>Nachtigung/Frühstück •   Erwachsene Kinder Preis pro Aufent<br>• Preis pro Aufent<br>• Preis pro Aufent<br>• Preis pro Aufent<br>• Preis einger   • Weiteres Zimmer//Appartement/Leistung hinzufügen ( 'und') Gesamtprei<br>• Cesamtprei                                                                                                    | Gruppenanfrage                                                                        | Details                                                             |                                                           |              |                                                               |
| 10 x Unterkunft I   Die Gruppe akzeptiert Unterkunfte in verschiedenen Häusern   Heidel Brigite   Angebot an TVB I Zeitraum von - bis   26.10.2018   28.10.2018   Eitte definieren Sie die Belegung IMMER PRO Einheit!   Angebot Detail   Hotel Brigitte   Einheiten)   Produkt Name   Istte wählen   Nachtigung/Frühstück   Erwachsene Kinder   Preis pro Aufent   Imagebot Detail   Veiteres Zimmer/Apportement/Leistung hinzufugen ( 'und')   Sesamtprei Hinweise an Gast hier erfassen                                                                                                    | Produkt                                                                               |                                                                     | Anreise / Abreise                                         | Erw./Kind    | Verpflegung                                                   |
| Angebot an TVB  Ceitraum von - bis 26.10.2018 28.10.2018 fur 2 Nachte  Bitte definieren Sie die Belegung IMMER PRO Einheiti Angebot Detail Hotel Brigitte Einheit(en) Produkt Name Inkl. Mahlzeit Einwachsene Kinder Preis pro Aufent Preis einge  Weiteres Zimmer/Appartement/Leistung hinzufügen ( 'und') Gesamtprei Hinweise an Gast hier erfassen                                                                                                    | 10 x Unterkunft<br>Die Gruppe akzeptiert i<br>verschiedenen Häuserr<br>Hotel Brigitte | Unterkünfte in<br>n                                                 | Fr, 26.10.2018<br>50, 28.10.2018                          | 2/0          | Nächtigung/Frühstüc                                           |
| Angebot Detail Hotel Brigitte   Einheit(en) Produkt Name   Bitte wählen Nächtigung/Frühstück   Enwachsene Kinder Preis pro Aufent   • •   Preis einge                                                                                                    | Angebot an TVB                                                                        | 26.10.2018                                                          | 🗯 28.10.2018 🗰 für                                        | r 2 🔺 Nachte |                                                               |
| Einheit(en) Produkt Name   Bitte wählen   Bitte wählen   Nächtigung/Frühstück   Erwachsene Kinder   Preis pro Aufent   Preis einge   + Weiteres Zimmer/Appartement/Leistung hinzufügen ( 'und')   Gesamtprei                                                                                                    |                                                                                       | Hotel Brigitte                                                      |                                                           |              |                                                               |
| Nächtigung/Frühstück   Erwachsene Kinder   Preis pro Aufent   Preis pro Aufent   Preis einge   + Weiteres Zimmer/Appartement/Leistung hinzufugen ( 'und')   Gesamtprei   > Hinweise an Gast hier erfassen                                                                                                    | Angebot Detail                                                                        |                                                                     |                                                           |              |                                                               |
| Erwachsene Kinder Preis pro Aufent  Preis pro Aufent  Preis einge  Weiteres Zimmer/Appartement/Leistung hinzufügen ( 'und')  Hinweise an Gast hier erfassen                                                                                                    | Angebot Detail                                                                        | Produkt Name                                                        | Inkl. Mahlzeit                                            |              |                                                               |
| •       •       •       •       •       •       •       •       •       •       •       •       •       •       •       •       •       •       •       •       •       •       •       •       •       •       •       •       •       •       •       •       •       •       •       •       •       •       •       •       •       •       •       •       •       •       •       •       •       •       •       •       •       •       •       •       •       •       •       •       •       •       •       •       •       •       •       •       •       •       •       •       •       •       •       •       •       •       •       •       •       •       •       •       •       •       •       •       •       •       •       •       •       •       •       •       •       •       •       •       •       •       •       •       •       •       •       •       •       •       •       •       •       •       •       •       •       •       • | Angebot Detail<br>Einheit(en)                                                         | Produkt Name<br>Bitte wählen                                        | Inkl. Mahlzeit  Nächtigung/Frühstück                      | •            |                                                               |
| Weiteres Zimmer/Appartement/Leistung hinzufügen ( 'und')     Gesamtprei     Hinweise an Gast hier erfassen                                                                                                    | Angebot Detail<br>Einheit(en)                                                         | Produkt Name<br>Bitte wählen                                        | Inkl. Mahlzeit<br>Nächtigung/Frühstück                    | •            | Preis pro Aufenthol                                           |
| Hinweise an Gast hier erfassen                                                                                                    | Angebot Detail<br>Einheit(en)                                                         | Produkt Name<br>Bitte wählen                                        | Inkl. Mahlzeit  Vächtigung/Frühstück                      | •            | Preis pro Aufenthal<br>EU<br>Preis eingeber                   |
|                                                                                                    | Angebot Detail<br>Einheit(en)<br>Frwachsene Kinder<br>Weiteres Zimmer/Appe            | Produkt Name<br>Bitte wählen                                        | Inkl. Mahlzeit<br>Vächtigung/Frühstück<br>ufügen ( 'und') | •            | Preis pro Aufenthal<br>EU<br>Preis eingeber<br>Gesamtpreis, I |
|                                                                                                    | Angebot Detail<br>Einheit(en)                                                         | Produkt Name<br>Bitte wählen<br>artement/Leistung hinzu<br>erfassen | ufügen ( 'und')                                           | •            | Preis pro Aufenthol<br>EU<br>Preis eingeber<br>Gesamtpreis, t |

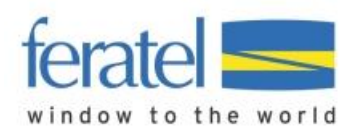

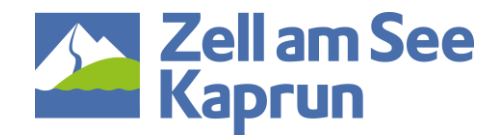

| ✓ Angebot an TVB        | 0                                |            |        |                                        |       |          |                                               |
|-------------------------|----------------------------------|------------|--------|----------------------------------------|-------|----------|-----------------------------------------------|
| Zeitraum von - bis      | 26.10.2018                       | 21         | 8.10.2 | 2018                                   | für 2 | 2 Nächte |                                               |
| Bitte definieren Sie di | e Belegung IMMER PRO Ei          | heit       |        |                                        |       |          |                                               |
| Angebot Detail          | Hotel Brigitte                   |            |        |                                        |       |          |                                               |
| Einheit(en)             | Produkt Name<br>Doppelzimmer ABC | -          | •      | Inkl. Mahlzeit<br>Nächtigung/Frühstück | •     | ]        | Taxe NICHT inkludiert                         |
| Erwachsene Kinder       | a<br>V                           |            |        |                                        |       |          | Preis pro Aufenthalt,<br>EUR<br>🖋 1000,00 EUR |
| + Weiteres Zimmer/App   | partement/Leistung hinzuf        | ügen ( 'ui | nd")   |                                        |       |          | Gesamtpreis, EUR                              |
| > Hinweise an Gast hie  | er erfassen                      |            |        |                                        |       |          | 1000.00                                       |
|                         |                                  |            |        |                                        |       | Abbreck  | en 🖂 Angebot senden                           |

Hier können nun Ihre einzelnen Zimmer und Appartements ausgewählt und angeboten werden. Dabei werden die Anzahl der Einheiten sowie **Personen pro Einheit** angegeben. Anschließend wird dazu der Preis erfasst:

| Preis für 10 x Doppelzimmer ABC – 2 Nacht/N<br>So. 28.10.2018, 2 Erwachsene(ri): | ächte vom Fr, 26.10.2018 – |
|----------------------------------------------------------------------------------|----------------------------|
| ✓ Preis-Details                                                                  | Preis in EUR               |
| 10 x Preis je<br>Unterkunft/Aufenthalt                                           | 100                        |
| Gesamtpreis (Taxe NICHT inkludiert)                                              | 1000,00                    |

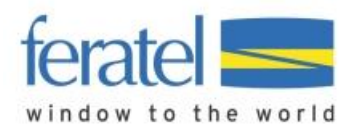

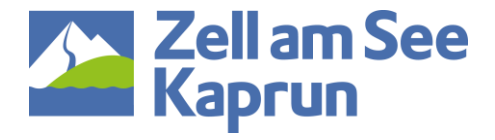

#### Bei Bedarf können weitere Zimmer oder Appartements hinzugefügt werden:

| ✓ Angebot an TVB ①                                                                        |                                                                                          |                                                       |
|-------------------------------------------------------------------------------------------|------------------------------------------------------------------------------------------|-------------------------------------------------------|
| Zeitraum von - bis                                                                        | 26.10.2018 🛍 28.10.2018 🛍 für 2 📩 Nächte                                                 |                                                       |
| Bitte definieren Sie die E<br>Angebot Detail 1<br>10 x Doppelzimmer ABC                   | elegung IMMER PRO Einhelt:<br>Hotel Brigitte<br>, Nächtigung/Frühstück, 20 Erwachsene(r) | Bearbeiten<br>Preis pro Aufenthalt, EUR 1000,00       |
| Bitte definieren Sie die E<br>Angebot Detail 2<br>5 x Doppelzimmer DEF ,                  | elegung IMMER PRO Einheit!<br>Hotel Brigitte<br>Nächtigung/Frühstück, 10 Erwachsene(r)   |                                                       |
| Bitte definieren Sie die E<br>Angebot Detail 3<br>Einheit(en)<br>5 +<br>Erwachsene Kinder | elegung IMMER PRO Einheit:<br>Hotel Brigitte<br>Produkt Name<br>Dreibettzimmer           | ¥ Löschen<br>Taxe inkludiert<br>Preis pro Aufenthalt, |
| 2 * *                                                                                     |                                                                                          | EUR                                                   |
| + Weiteres Zimmer/Appar                                                                   | tement/Leistung hinzufügen ( 'und')                                                      | Gesamtpreis, EUR                                      |
| > Hinweise an Gast hier e                                                                 | rfassen                                                                                  | 1950,00                                               |
|                                                                                           |                                                                                          | Abbrechen 🛛 🗠 Angebot senden                          |

Nach dem "Angebot senden" wird das Angebot im System gespeichert.

#### Einstellungen für Angebote direkt an den Gast:

Sollte eingestellt sein, dass das Angebot direkt an den Gast geht, erhält dieser sofort eine E-Mail wie beim Angebotsassistenten aus dem Anfragepool.

#### **E-Mail Versand Angebot vom Vermieter:**

Sobald Sie das Angebot im WebClient erstellt und gespeichert haben, wird der automatische Mail-Versand an den Empfänger (Gast oder TVB) der Gruppeanfrage ausgelöst. Sie erhalten das Angebot zusätzlich in Kopie an Ihre eigene E-Mail Adresse.